How to Access Individual Checklist in LearningSpace

- Using Google Chrome browser go to <u>https://simulation.downstate.edu/</u>
- Log into LearningSpace with your Downstate email/ NetId and password.

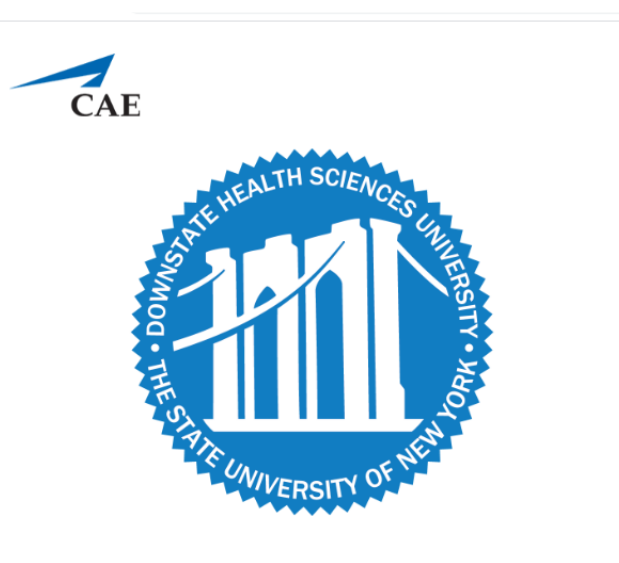

Center for Healthcare Simulation

| Student01@downstate.edu |
|-------------------------|
|                         |
| Login                   |

## Click on **Reports** next to your assigned Activity

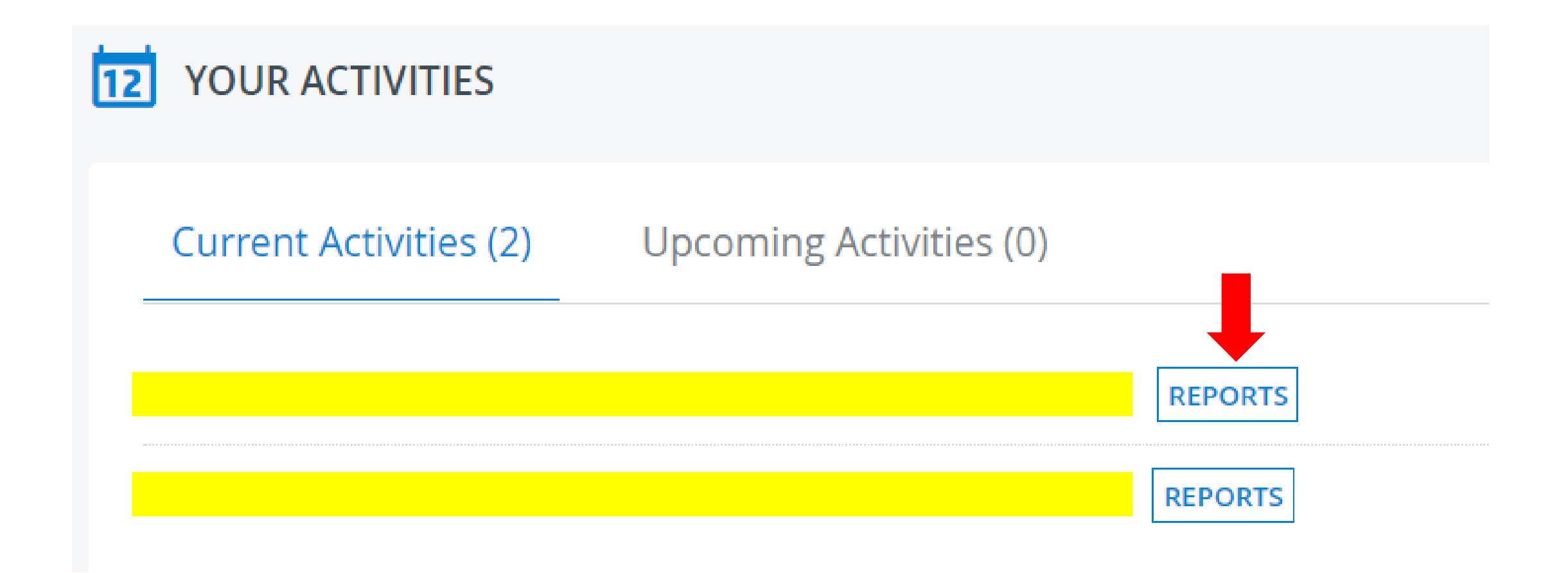

Click on Individual Checklist to access the Interpersonal Communication Checklist and Post Encounter Note

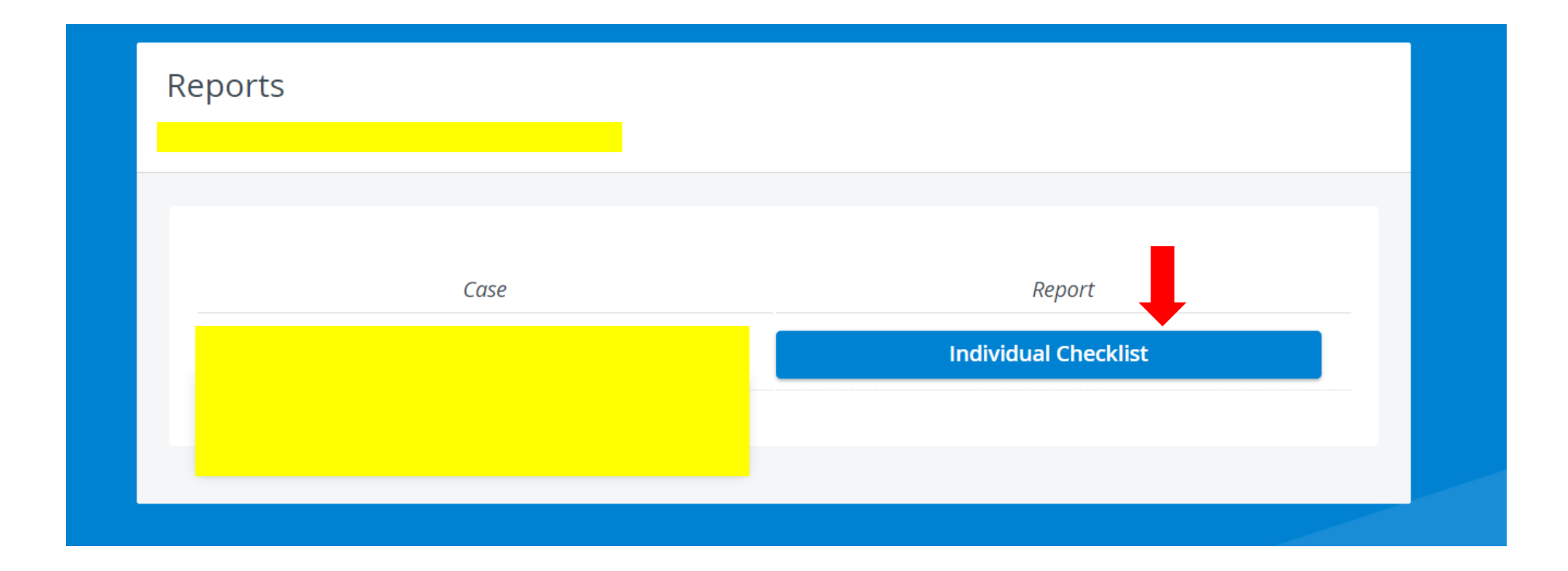

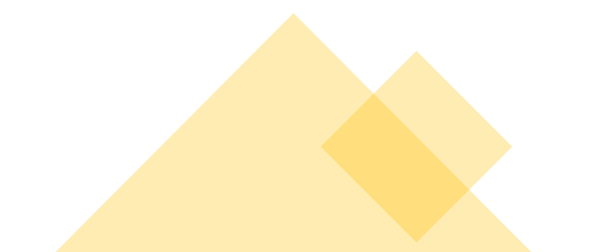